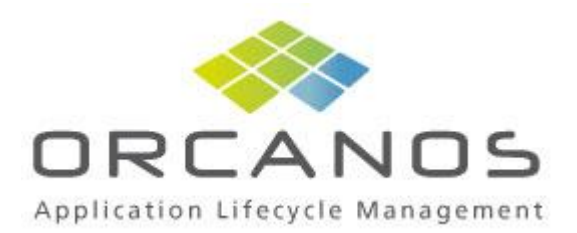

# User Manual for Qpack Gantt

# Purpose

View QPack filters on Gantt Timeline.

Edit item start/end date and sync changes back to QPack

# **Setup instructions**

Create a folder on QPack server: C:\Program Files\Qpack\QpackGantt

Extract QPack Gantt zip file to newly created QPackGantt folder

Enter IIS, and create virtual directory named Gantt under QPack virtual directory.

If required – change the URL's in **web.config** file:

```
<appSettings>
<add key="QPackGanttVer" value="1.0.0.31"/>
<add key="QPackGanttVer" value="1.0.0.31"/>
<add key="QPackWebServiceVer" value="http://localhost/gpack/QPackServ/QPackServ.asmx"/>
<add key="localhost.QPackSml" value="http://localhost/gpack/gpack.xml"/>
<add key="LogFilePath" value="http://localhost/gpack/gpack/gantt.log"/>
</appSettings>
<connectionStrings/>
<system.web>
<!--
Set compilation debug="true" to insert debugging
symbols into the compiled page. Because this
affects performance, set this value to true only
during development.
Visual Basic options:
Set strict="true" to disallow all data type conversions</a>
```

# **Client prerequisites**

Please review http://www.anychart.com/products/anygantt/docs/users-guide/index.html

# Working with the Gantt

#### Login

Open browser and type URL: <u>http://[QPack server]/qpack/Gantt/login.aspx</u>

Enter QPack user name and password, and click Login button

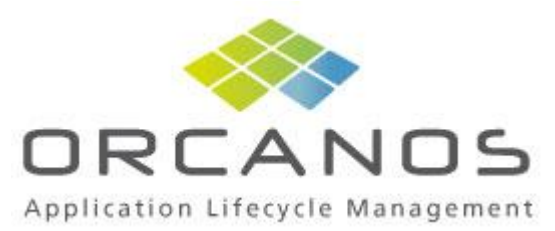

| Orcanos - Gantt         | ×                                      | ****                     |                     | 666 |
|-------------------------|----------------------------------------|--------------------------|---------------------|-----|
| ← → C 🕆 🔇k              | <b>calhost</b> /qpack/gantt/login.aspx |                          |                     |     |
| 裬 http://bidwiz.co.uk/a | YouTube 📋 IE Tab                       |                          |                     |     |
| Application Lifecycl    | a n o s<br>e Management                |                          |                     |     |
|                         |                                        | QPack Gantt <sup>⊤</sup> | M Version: 1.0.0.31 |     |
|                         |                                        | User Name:               | daniel              |     |
|                         |                                        | Password:                |                     |     |
|                         |                                        |                          |                     |     |
|                         |                                        |                          | Login               |     |
|                         |                                        | Save Login:              | Login Info          |     |
|                         |                                        | Save Login:              | Login<br>Info       |     |
|                         |                                        | Save Login:              | Login<br>Info       |     |

Main screen opens.

# **Gantt Main Screen**

| Orcanos - Ga                  | ntt × +                                                       |                                                                   |                                  |                          |                                        |                         |                         |                                        |                         |                 |                          | - 7                                | ×          |
|-------------------------------|---------------------------------------------------------------|-------------------------------------------------------------------|----------------------------------|--------------------------|----------------------------------------|-------------------------|-------------------------|----------------------------------------|-------------------------|-----------------|--------------------------|------------------------------------|------------|
| ← → C 1                       | 🕓 localhost/qpack/gantt/index                                 | k.aspx                                                            |                                  |                          |                                        |                         |                         |                                        |                         |                 |                          | ☆ 🛛                                | <u>i</u> 🦂 |
| 🐞 http://bidwiz.co            | p.uk/a 🎬 YouTube 🦳 IE Tab                                     |                                                                   |                                  |                          |                                        |                         |                         |                                        |                         |                 |                          |                                    |            |
| Application                   | FC     Canoba       If C     Canoba       Science     Science | <b>ject:</b><br>ardiology - Wire<br><b>er:</b><br>oftware Require | eless Remote S<br>ements Coverag | oftware 💌<br>e By Test 💌 |                                        |                         |                         |                                        |                         |                 |                          |                                    |            |
| 🔩 Expand All                  | 🚮 Collapse All 🔍 Zoom In 👘 🔍 🤅                                | Zoom Out 💦 🚪                                                      | 🤹 Fit All 🛛 🗎 Pr                 | int 🏄 Save               | e as image 👸                           | 32                      |                         |                                        |                         |                 |                          |                                    | <b>D</b>   |
| Gantt Chart Previe            | BW                                                            |                                                                   |                                  |                          |                                        |                         |                         |                                        |                         |                 |                          | Edit task                          |            |
| Key                           | Task Name                                                     | Qtr 1, 20<br>Feb '11<br>6 13 20                                   | 11<br>Mar '11<br>0 27 6 13 20 27 | Apr '11                  | Qtr 2, 2011<br>May '11<br>1 8 15 22 2' | Jun '11<br>9 5 12 19 20 | Jul '11<br>5 3 10 17 24 | Qtr 3, 2011<br>Aug '11<br>31 7 14 21 2 | Sep '11<br>8 4 11 18 25 | Oct '11         | Qtr 4, 2011 *<br>Nov '11 | Task name:<br>Medical patient repo |            |
| <u>SR-9299</u><br>SR-9297     | Reg name<br>SW reg for risk mitigation                        | 1                                                                 |                                  |                          |                                        |                         |                         |                                        |                         | New<br>Approved | 0%6<br>100%6             | <b>Start:</b><br>05/23/2011        |            |
| SR-9282<br>SR-9270<br>SR-9269 | test requirement Req2 Req 1                                   | 1                                                                 |                                  |                          |                                        |                         |                         |                                        | Approve                 | d   100%        |                          | End:<br>05/23/2011                 |            |
| SR-9267<br>SR-9265            | SR 1                                                          | 1                                                                 |                                  |                          |                                        |                         |                         | 1                                      | New                     | 0%              |                          | Complete:                          | %          |
| SR-9257<br>SR-8925            | Schedule Events<br>Add items fields                           | 0                                                                 |                                  |                          | Approv                                 | red 100%                | Reviewed                | (Closed)                               | 100%                    |                 |                          |                                    |            |
| SR-8914                       | Medical patient report                                        | o                                                                 |                                  |                          | New 096                                |                         |                         |                                        |                         |                 |                          |                                    |            |
| SR-8900<br>SR-8889            | SR test<br>Instrument Log Book - Field Descripti              | C<br>tic C                                                        | Appr                             | oved                     | New 0%                                 |                         |                         |                                        |                         |                 |                          |                                    |            |
| SR-8886                       | Add overhit alert                                             | 0                                                                 | Appro                            | ved                      | 100%                                   |                         |                         |                                        |                         |                 |                          |                                    |            |
| SR-8866                       | Use the alert mechanism to control w                          | ₩ 0<br>▶ <b>4</b>                                                 | Done                             | : 0%                     |                                        |                         |                         |                                        |                         |                 | ¥                        |                                    |            |

#### Gantt toolbar

🙀 Expand All 🛛 🙀 Collapse All 🍳 Zoom In 👘 🔍 Zoom Out 🛛 🕌 Fit All 🚔 Print... 📓 Save as image... 🥰 💁

- Expand/Collapse all Will expand/collapse Gantt results
   Zoom in/out will zoom in/out the Gantt timeline

**I** 

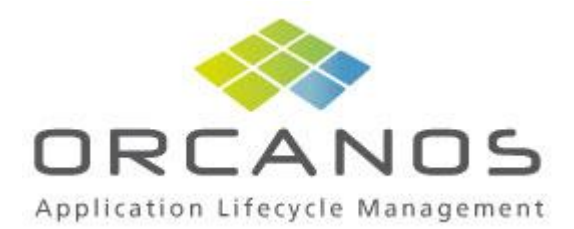

- Fit all Fit Gantt information to screen
- Print export Gantt to printer
- Save as image export Gantt to image file
- Refresh will refresh Gantt results from QPack database
- Sync will sync dates changes into QPack database
- Logout logout Gantt

# How to work with QPack Gantt

Following are the steps to work with QPack Gantt:

- Select the QPack project you wish to track

|   | Project:                              |   |      |        |      |  |
|---|---------------------------------------|---|------|--------|------|--|
|   | Cardiology - Wireless Remote Software | - |      |        |      |  |
|   | 013 - 2011 (Solution)                 |   |      |        |      |  |
| 1 | Cardiology Monitor (Solution)         |   |      |        |      |  |
|   | Cardiology monitor 2 (Solution)       |   |      |        |      |  |
|   | Mobile Phone Nokia 6210 (Solution)    |   |      |        |      |  |
|   | Mobile Phone Nokia 6210i (Solution)   |   |      | e ima  |      |  |
| _ | Mobile Phone Nokia75 (Solution)       |   | 5 G. | 5 1110 |      |  |
|   | UC (Solution)                         |   |      |        |      |  |
|   | (Solution) רשות הטבע והגנים           |   |      |        |      |  |
|   | Agile - Product 1                     | _ | 0    | )tr 2. | 2011 |  |
|   | ALI2150 4G                            |   |      | Mau    | 99   |  |
|   |                                       |   |      | Piay   | 11   |  |
|   | Cardilogy - Mechanical                |   | 1    | 8 1    |      |  |
|   | Cardiology - Electronics              |   |      |        |      |  |
|   | Cardiology - Wireless Remote HW       |   |      |        |      |  |
|   | Calon System MDD                      |   |      |        |      |  |
|   |                                       |   |      |        |      |  |

- Select the project filter you wish to track

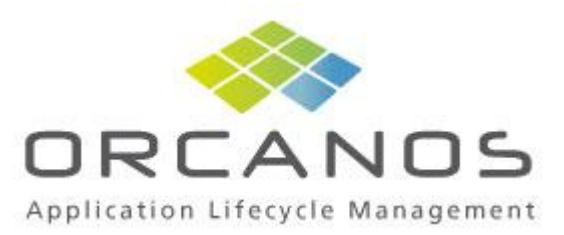

| Project: |      |     |       |       |      |        |      |       |      |      |     |    |      |       |       |    |  |
|----------|------|-----|-------|-------|------|--------|------|-------|------|------|-----|----|------|-------|-------|----|--|
| Cardiolo | gy · | - W | /ire  | less  | s R  | em     | ote  | Sc    | ft∿  | /are |     | Ŧ  |      |       |       |    |  |
|          |      |     |       |       |      |        |      |       |      |      |     |    |      |       |       |    |  |
| Filter:  |      |     |       |       |      |        |      |       |      |      |     | _  |      | -     |       |    |  |
| Software | e Re | equ | iirer | ner   | nts  | Co     | vera | age   | By   | / Te | est | •  |      |       |       |    |  |
|          |      |     |       |       |      |        |      |       |      |      |     |    |      |       |       |    |  |
| alex     |      |     |       |       |      |        |      |       |      |      |     |    | e as | s in  | nage  | e  |  |
| Software | e Re | equ | irer  | ner   | nts  | Co     | vera | age   | B    | / Te | est |    |      |       |       |    |  |
| Test Cas | se   | Ira | cea   | bilit | iy a | and    | las  | it ru | in : | stat | us  |    |      |       |       |    |  |
|          | Qtr  | 1,  | 201   | 1     |      |        |      |       |      |      |     |    | Q    | 2tr 2 | 2, 20 | 11 |  |
|          | Fe   | ь'1 | 1     |       | M    | lar 'i | 11   |       |      | Apr  | '11 |    |      | Ma    | y '11 | 1  |  |
|          | 6    | 13  | 20    | 27    | 6    | 13     | 20   | 27    | 3    | 10   | 17  | 24 | 1    | 8     | 15    | 22 |  |
| 1        |      |     |       |       |      |        |      |       |      |      |     |    |      |       |       |    |  |
| 1        |      |     |       |       |      |        |      |       |      |      |     |    |      |       |       |    |  |
| 1        |      |     |       |       |      |        |      |       |      |      |     |    |      |       |       |    |  |

Upon selecting the filter, QPack will populate the results on the timeline. QPack Gantt can show all item types that were retrieved, except defects.

#### **Hierarchy**

As long as hierarchy is kept in the filter results – QPack Gantt will maintain the hierarchy. If a parent is not found for specific item in filter results – the item will be located in the Gantt root. QPack order within each level is not kept.

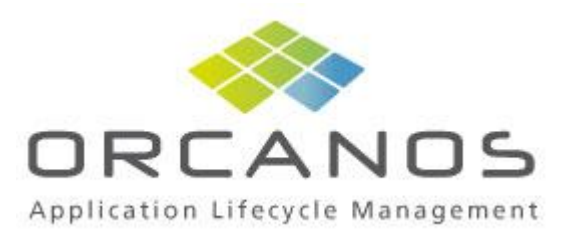

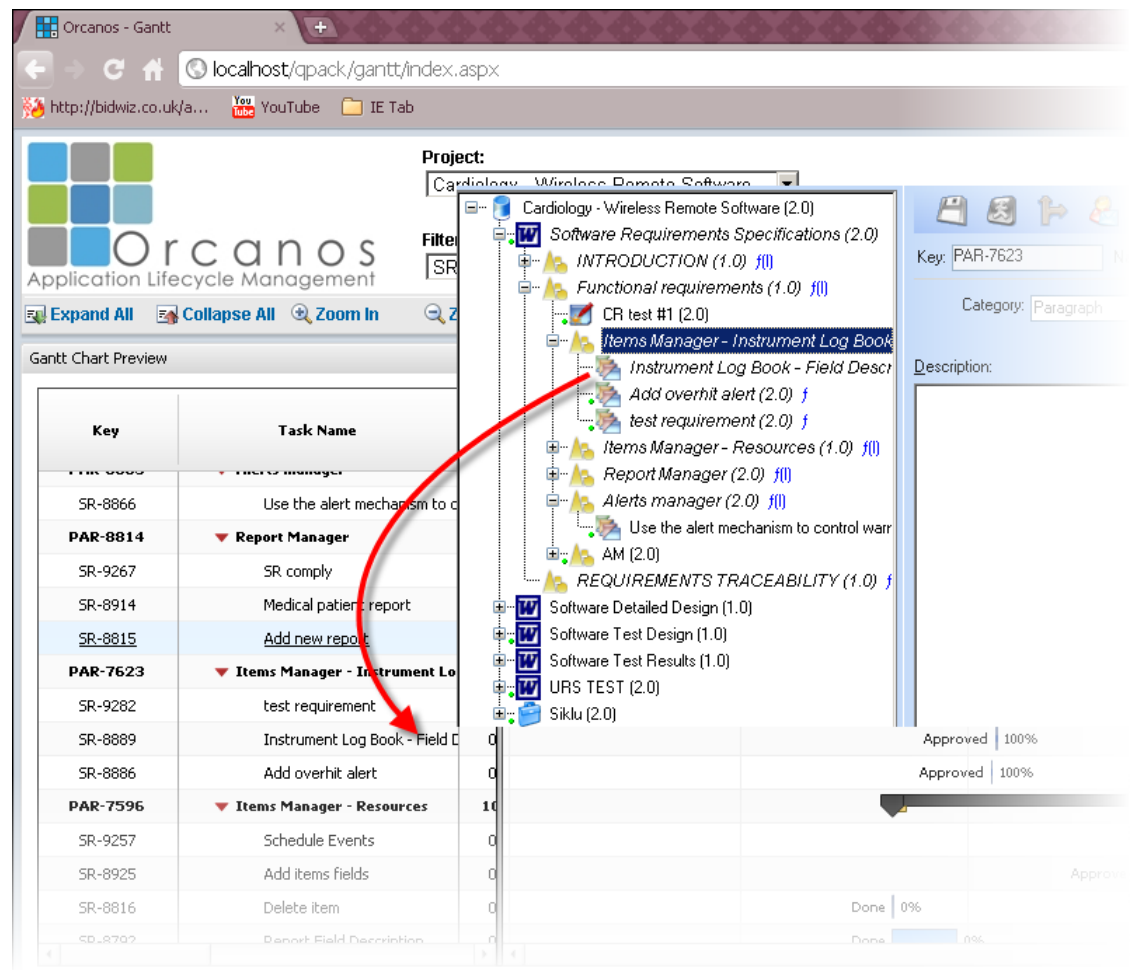

The Gantt shows filter results of the SRS

Filter results – QPack Gantt Grid

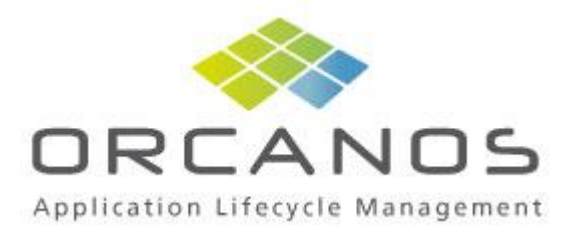

|                    | Proje<br>Card                   | <b>ct:</b><br>diology - Wireles | s Remote Softwar | re 💌           |            |             |          |      |  |
|--------------------|---------------------------------|---------------------------------|------------------|----------------|------------|-------------|----------|------|--|
| polication Life    |                                 | 3                               |                  | •              |            |             |          |      |  |
| Expand All         | Collapse All 🔍 Zoom In 🛛 🔍 Zo   | oom Out 🔰 🖁 📲 Fi                | t All 🛛 🔒 Print  | 🙀 Save as imag | je 🔁 🖪     |             |          |      |  |
| antt Chart Preview |                                 |                                 |                  |                |            |             |          |      |  |
|                    |                                 |                                 |                  |                |            |             |          | 2010 |  |
| Key                | Task Name                       | Start Date                      | Finish Date      | Progress       | Duration   | Assigned To | Status   | P    |  |
|                    |                                 |                                 |                  |                |            |             |          | Oct  |  |
| <u>SR-8866</u>     | Use the alert mechanism to c    | 04/04/2011                      | 04/04/2011       | <u>0%</u>      | 0.5 Days   | zohar       | Done     |      |  |
| PAR-8814           | 🔻 Report Manager                | 03/23/2011                      | 03/23/2011       | 0%             | 193.5 Days | zohar       | Approved |      |  |
| SR-9267            | SR comply                       | 10/02/2011                      | 10/02/2011       | 0%             | 0.5 Days   | zohar       | New      |      |  |
| SR-8914            | Medical patient report          | 05/23/2011                      | 05/23/2011       | 0%             | 0.5 Days   | zohar       | New      |      |  |
| SR-8815            | Add new report                  | 03/23/2011                      | 03/23/2011       | 0%             | 0.5 Days   | zohar       | New      |      |  |
| PAR-7623           | 🔻 Items Manager - Instrument Lo | 10/08/2010                      | 10/26/2010       | 0%             | 179.5 Days | zohar       | Approved |      |  |
| SR-9282            | test requirement                | 10/06/2011                      | 10/06/2011       | 100%           | 0.5 Days   | zohar       | Approved |      |  |
| SR-8889            | Instrument Log Book - Field D   | 04/12/2011                      | 04/12/2011       | 100%           | 0.5 Days   | zohar       | Approved |      |  |
| SR-8886            | Add overhit alert               | 04/10/2011                      | 04/10/2011       | 100%           | 0.5 Days   | zohar       | Approved |      |  |
| PAR-7596           | ▼ Items Manager - Resources     | 10/10/2010                      | 11/03/2010       | 0%             | 168.4 Days | zohar       | Approved |      |  |
| SR-9257            | Schedule Events                 | 08/17/2011                      | 08/17/2011       | 100%           | 0.5 Days   | zohar       |          |      |  |
|                    |                                 |                                 |                  |                |            |             |          |      |  |

QPack Gantt Grid shows following item data:

- **QPack key**: QPack unique identifier
- Task name: the QPack item name
- Start date: QPack start date
- Finish date: QPack due date
- Progress: 0% for active item, 100% for completed item, set by the status
- **Duration**: Due date Start date, in days
- Assign to: QPack user name
- Status: QPack status

Filter results – Timeline

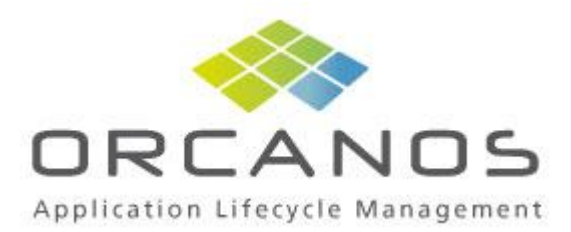

#### Gantt Chart Preview

|                |                                 | 2010 |     |          |      |     |     |     |         |       |             |     |           |       | 2011  |         |           |     |         |           |    |
|----------------|---------------------------------|------|-----|----------|------|-----|-----|-----|---------|-------|-------------|-----|-----------|-------|-------|---------|-----------|-----|---------|-----------|----|
| Key            | Task Name                       |      | (   | Qtr 4, 2 | 2010 |     |     | Qtr | 1, 2011 |       |             | Qtr | r 2, 2011 | L     |       |         | Qtr 3, 20 | 011 |         | Qtr 4     |    |
|                |                                 | 0    | )ct | Nov      | /    | Dec | Jan |     | Feb     | Mar   | Apr         |     | May       | Jur   | 1     | Jul     | Aug       |     | Sep     | Oct       |    |
| SR-8866        | Use the alert mechanism to c    |      |     |          |      |     |     |     |         | Don   | e 0%        |     |           |       |       |         |           |     |         |           |    |
| PAR-8814       | 🔻 Report Manager                |      |     |          |      |     |     |     |         | -     |             |     |           |       |       |         |           |     |         | 0%        |    |
| SR-9267        | SR comply                       |      |     |          |      |     |     |     |         |       |             |     |           |       |       |         |           |     | New     | 096       |    |
| SR-8914        | Medical patient report          |      |     |          |      |     |     |     |         |       |             |     | New 0     | 96    |       |         |           |     |         |           |    |
| <u>SR-8815</u> | Add new report                  |      |     |          |      |     |     |     |         | New 0 | %           |     |           |       |       |         |           |     |         |           |    |
| PAR-7623       | 🔻 Items Manager - Instrument Lo |      |     |          |      |     |     |     |         |       |             |     |           |       |       |         |           |     |         | 100       | 36 |
| SR-9282        | test requirement                |      |     |          |      |     |     |     |         |       |             |     |           |       |       |         |           |     | Approve | ed   100% |    |
| SR-8889        | Instrument Log Book - Field D   |      |     |          |      |     |     |     |         | Appro | oved   1009 | 96  |           |       |       |         |           |     |         |           |    |
| SR-8886        | Add overhit alert               |      |     |          |      |     |     |     |         | Appro | ved   1009  | 6   |           |       |       |         |           |     |         |           |    |
| PAR-7596       | ▼ Items Manager - Resources     |      |     |          |      |     |     |     |         |       |             |     |           |       |       |         |           |     |         | 49%       |    |
| SR-9257        | Schedule Events                 |      |     |          |      |     |     |     |         |       |             |     |           |       | Revie | ewed (C | losed)    |     | 10      | 096       |    |
| SR-8925        | Add items fields                |      |     |          |      |     |     |     |         |       |             |     | Approv    | red 📃 |       | 100%    |           |     |         |           |    |
| SR-8816        | Delete item                     |      |     |          |      |     |     |     | Done    |       | 0%          |     |           |       |       |         |           |     |         |           |    |
| SR-8792        | Report Field Description        |      |     |          |      |     |     |     | Done    |       | 096         |     |           |       |       |         |           |     |         |           |    |
|                | >                               | -    |     |          |      |     |     |     |         |       |             |     |           |       |       |         |           |     |         |           |    |

## Selected item will be marked in Orange:

| SR-8886  | Add overhit alert           | Approved 100%     |  |
|----------|-----------------------------|-------------------|--|
| PAR-7596 | ▼ Items Manager - Resources |                   |  |
| SR-9257  | Schedule Events             | Reviewed (Closed) |  |
| SR-8925  | Add items fields            | Approved 100%     |  |
| SR-8816  | Delete item                 | Done 0%           |  |
| SR-8792  | Report Field Description    | Done 0%           |  |

#### Mouse over allows viewing item details:

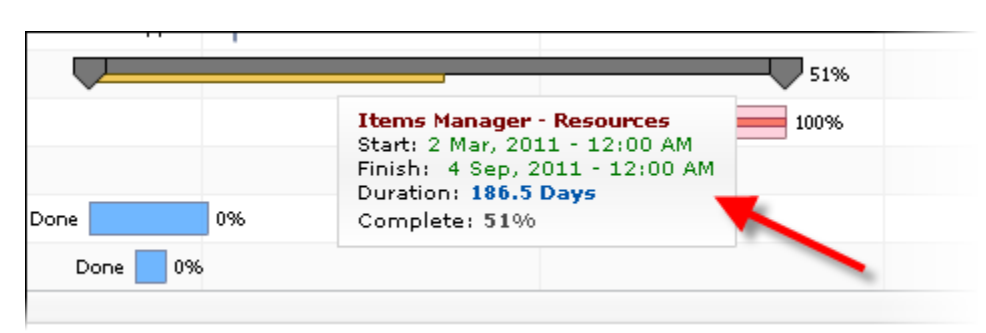

#### Item data in timeline

- QPack status
- % completion (0%/100%)

#### Completion mark

- Completed: 100%
- Active 0%

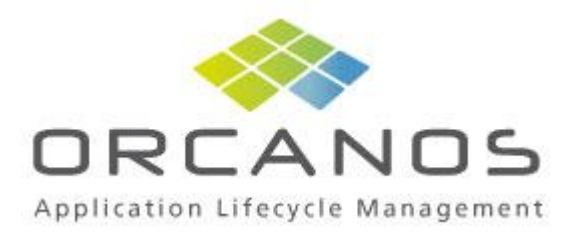

- Parent task completion:

41%

Parent completion is derived of total children completion rate.

For example: the following parent that has 4 children

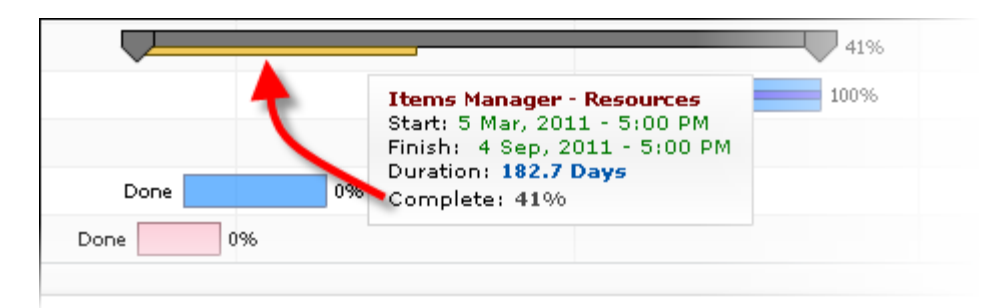

- Child 1: 18.5 days, completed
- Child 2: 23.5 days, completed
- Child 3: 38 days, active
- Child 4: 22 days, active

Total accumulated children days: 102

Total accumulated completed tasks days: 42

Parent complete percentage = 42/102 = 41%

Changing task start or finish date

Place the mouse over task until the mouse changes as follows:

|       |        |              | Open                                                                                                   |
|-------|--------|--------------|----------------------------------------------------------------------------------------------------|
|       | Tested | Open         | 100%                                                                                                   |
| ested |        | <b>j2</b> .7 | 7396                                                                                                   |
|       |        | 1            | Items manager<br>Start: Dec 14, 2010<br>Finish: Feb 8, 2013<br>Duration: 56.5 Days<br>Complete: 72.73% |

Click and drag to the new start/finish date

Changing task completion

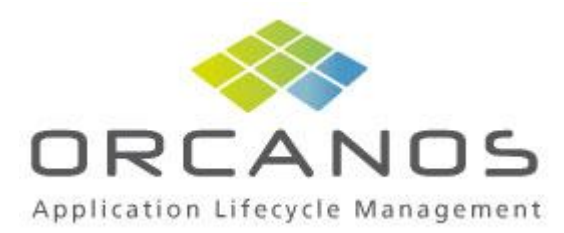

This option is not operative, and will not affect QPack

#### Move task

Place the mouse over a task center. The icon of the mouse will be changed as follows:

|     | i ested                                                                   |                                                      | 100%8 |
|-----|---------------------------------------------------------------------------|------------------------------------------------------|-------|
| +0+ |                                                                           | 72.73%                                               |       |
| 1   | Items mana<br>Start: Dec 14<br>Finish: Feb<br>Duration: 56<br>Complete: 7 | ger<br>4, 2010<br>8, 2011<br><b>.5 Days</b><br>2.73% |       |
|     |                                                                           |                                                      |       |

Click and drag the task to the new place on timeline

#### Sync changes into QPack

After changing the dates – click on Sync button on Gantt toolbar in order to synch changes in QPack:

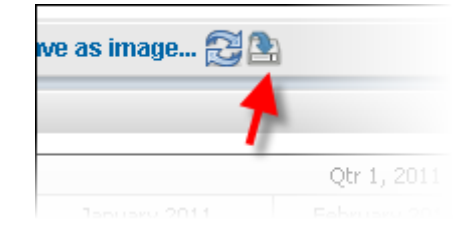

Please note that parent start/finish date is derived from children tasks (minimum start date of child = parent start, maximum end date of child=parent end)

# Test execution completion calculation

You can manage your QA work plan with QPack Gantt following these steps:

- Build execution group in QPack, called "Regression"
- Add execution set/s in QPack under the created execution group:

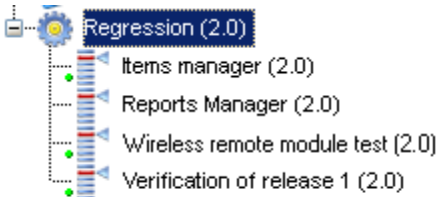

- Add test cases to execution sets
- Run tests in QPack

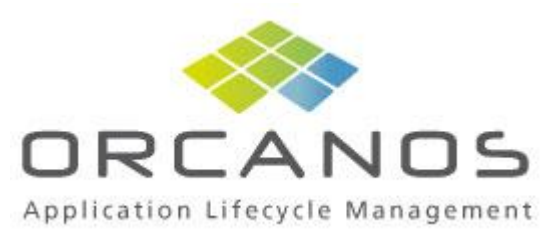

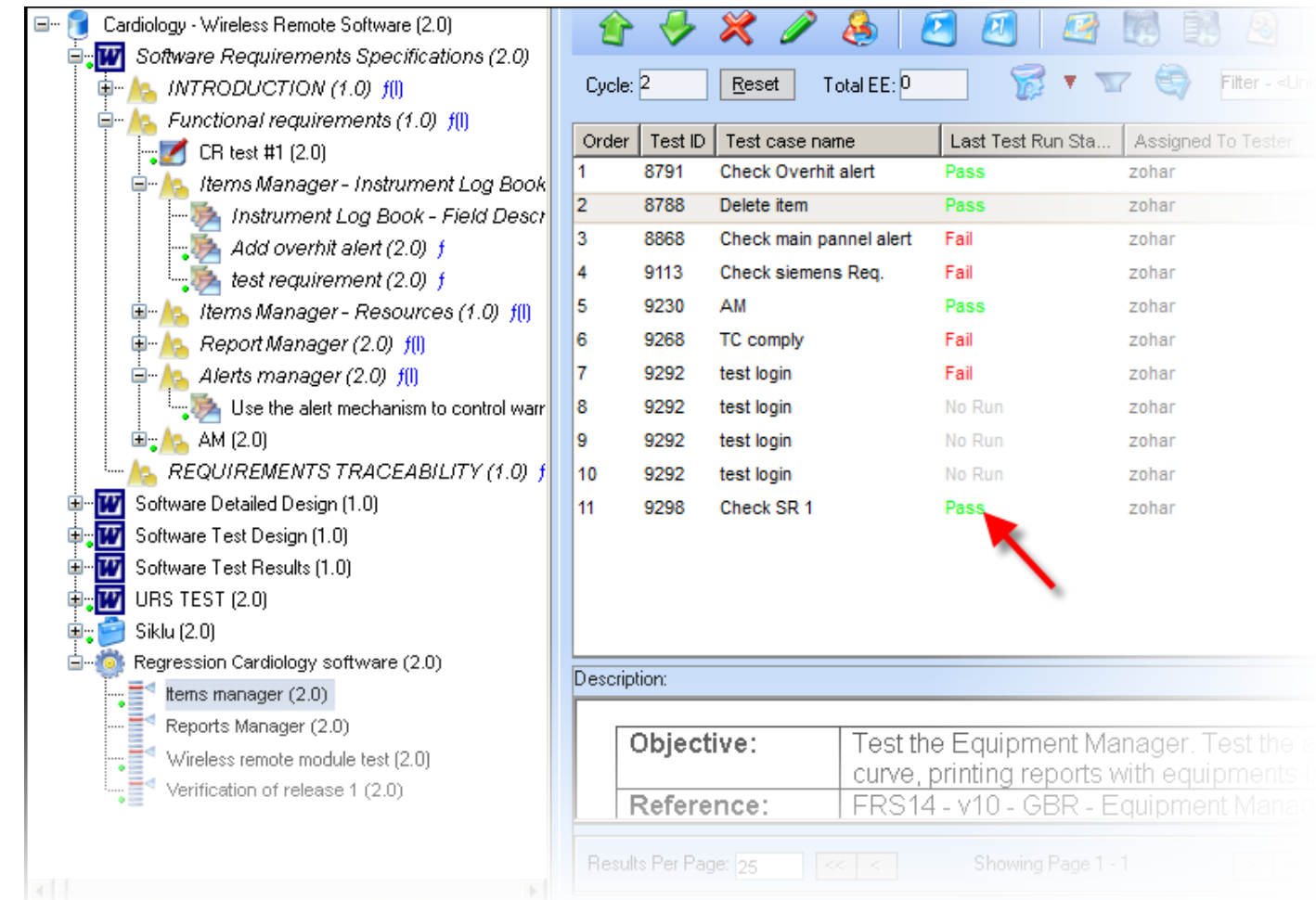

 Create filter in QPack to retrieve all execution sets under the regression group, called "Regression execution set":

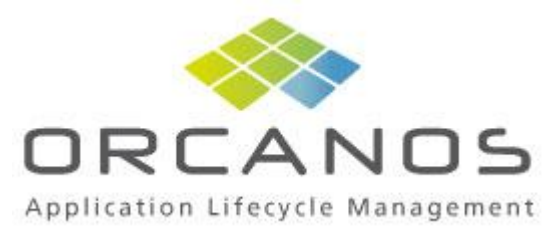

| Filter: Regression ex     | ecution set (zohar)                             |
|---------------------------|-------------------------------------------------|
| ? 🐨 🖺 🔓                   | 🙈 8 🗶   🧿                                       |
| neral <u>R</u> elated Ite | ems   <u>H</u> istory   Column <u>V</u> isibily |
| Search Field              | Search Condition                                |
| Assigned To               |                                                 |
| Branched                  | All                                             |
| Category                  |                                                 |
| Created By                |                                                 |
| Created Date              |                                                 |
| Custom Fields             |                                                 |
| Description               |                                                 |
| Due Date                  |                                                 |
| Effort Estimation         |                                                 |
| Filter By Item            | Regression Cardiology software                  |
| Find In Discussion        |                                                 |
| ID                        |                                                 |
| In Pool                   | All                                             |
| Item Type                 | Execution Set                                   |
| Last Test Run Status      |                                                 |
| Lock By                   |                                                 |
| Name                      |                                                 |
|                           |                                                 |
|                           |                                                 |

- Open QPack Gantt and select the filter "Regression execution set"

|                     |                                | Proje<br>Card | <b>ct:</b><br>Jiology - ' | Wireless Re  | emote So | ftware | Y             |
|---------------------|--------------------------------|---------------|---------------------------|--------------|----------|--------|---------------|
| Application Life    | C A N O S<br>ecycle Management | Reg           | ression e                 | execution se | ł        |        | v             |
| 🔣 Expand All 🛛 🔤    | 🖁 Collapse All 🔍 Zoom In       | 🔍 Zo          | om Out                    | Fit All      | 🖨 Prin   | t 🌆 S  | Save as image |
| Gantt Chart Preview |                                |               |                           |              |          |        |               |
|                     |                                | 2010          |                           |              |          |        |               |
| Key                 | Task Name                      | 2010          |                           | Qtr 4, 2010  |          |        | Qtr 1, 2011   |
|                     |                                | Sep           | Oct                       | Nov          | Dec      | Jan    |               |
| T_EXEC-9286         | Verification of release 1      |               |                           |              |          |        |               |
| T_EXEC-9182         | Wireless remote module test    |               |                           |              |          |        |               |
|                     |                                |               |                           |              |          |        |               |

We will use the "Items manager" execution set for our example.

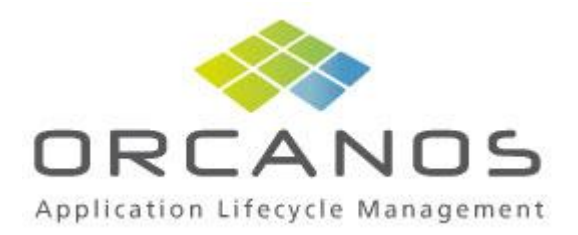

| Gantt Chart Preview |                             |    |       |        |    |       |       |        |    |   |      |        |       |   |    |       |       |      |      |   |     |       |      |    |   |     |         |   |  |
|---------------------|-----------------------------|----|-------|--------|----|-------|-------|--------|----|---|------|--------|-------|---|----|-------|-------|------|------|---|-----|-------|------|----|---|-----|---------|---|--|
|                     |                             |    | Qtr 4 | , 2010 |    |       |       |        |    |   |      |        |       |   | (  | Qtr 1 | , 20  | 11   |      |   |     |       |      |    |   |     |         |   |  |
| Key                 | Task Name                   |    | pvemt | ber 20 | 10 | Dec   | cembe | r 2010 |    |   | Janu | ary 20 | 11    |   | Fe | brua  | ary 2 | 011  |      |   | Mar | rch 2 | 2011 |    |   | Apr | ril 201 | 1 |  |
|                     |                             |    | 14    | 21     | 28 | 5     | 12    | 19     | 26 | 2 | 9    | 16     | 23    | 3 | 0  | 6     | 13    | 20   | ) 27 | / | 6   | 13    | 20   | 27 | 3 | 1   | 0 1     | 7 |  |
| _EXEC_GROUP-881     | ▼ Regression                | 11 |       |        |    |       |       |        |    |   | _    |        |       | _ |    | _     |       |      |      | _ |     |       |      |    |   |     | 709     | 6 |  |
| T_EXEC-9286         | Verification of release 1   | 0  |       |        |    |       |       |        |    |   |      |        |       |   |    |       | C     | pen  |      |   |     |       |      |    |   |     | 100%    |   |  |
| T_EXEC-9182         | Wireless remote module test | 0  |       |        |    |       |       |        |    |   |      |        |       |   | 0  | pen   |       |      |      |   |     | 0     | 196  |    |   |     |         |   |  |
| T_EXEC-8818         | Reports Manager             | 1  |       |        |    |       |       |        |    |   |      |        | Teste | d |    |       |       | 1009 | 16   |   |     |       |      |    |   |     |         |   |  |
| T_EXEC-8455         | Items manager               | 1  |       |        |    | Teste | ed 💻  |        | _  |   |      |        | -     |   |    | 72.3  | 7396  |      |      |   |     |       |      |    |   |     |         |   |  |
|                     |                             |    |       |        |    |       |       |        |    |   |      |        |       |   |    |       |       |      |      |   |     |       |      |    |   |     |         |   |  |
|                     |                             |    |       |        |    |       |       |        |    |   |      |        |       |   |    |       |       |      |      |   |     |       |      |    |   |     |         |   |  |
|                     |                             |    |       |        |    |       |       |        |    |   |      |        |       |   |    |       |       |      |      |   |     |       |      |    |   |     |         |   |  |
|                     |                             |    |       |        |    |       |       |        |    |   |      |        |       |   |    |       |       |      |      |   |     |       |      |    |   |     |         |   |  |
|                     |                             |    |       |        |    |       |       |        |    |   |      |        |       |   |    |       |       |      |      |   |     |       |      |    |   |     |         |   |  |
|                     |                             |    |       |        |    |       |       |        |    |   |      |        |       |   |    |       |       |      |      |   |     |       |      |    |   |     |         |   |  |
|                     |                             |    |       |        |    |       |       |        |    |   |      |        |       |   |    |       |       |      |      |   |     |       |      |    |   |     |         |   |  |
|                     |                             |    |       |        |    |       |       |        |    |   |      |        |       |   |    |       |       |      |      |   |     |       |      |    |   |     |         |   |  |

Start date and finish date for each execution set are taken from QPack and can be changed in Gantt.

QPack Gantt will calculate the total execution completion (run/No run) as follows:

- The completion will be total executed (8) / Total test cases in execution (11) = 72.73% completion
- The total completion of our QA regression plan (Execution set group "**Regression**") is **70%**, derived from the execution sets under the execution group.